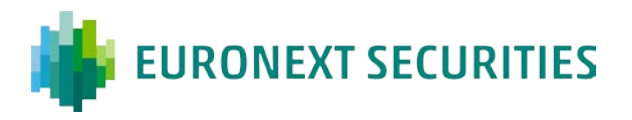

## SÅDAN FÅR DU ADGANG TIL INVESTORPORTALEN MED VP-ID

Første gang du vil logge på InvestorPortalen, skal du udføre to trin, såfremt dine aktier er registreret i et selskab fremfor i dit eget navn:

- Bestille en aktiveringskode
- Bruge aktiveringskoden til at oprette dit VP-ID

## **1. BESTIL AKTIVERINGSKODE PÅ INVESTORPORTALEN:**

Klik på 'Sådan opretter du dit VP-ID'.

|                                                                                                    | 🔚 । 🔤 । Spørgsmål og svar                                                                                                    |
|----------------------------------------------------------------------------------------------------|----------------------------------------------------------------------------------------------------|
| Velkommen til InvestorPortalen                                                                                                    | Log på InvestorPortalen                                                                                                    |
| InvestorPortalen er udviklet af Euronext Securities.         Brug for hjælp,         Har du brug for hjælp, klik på <u>spørgsmål og svar</u> .         Du kan også kontakte Euronext Securities på telefon +45 43 58 88 66 mandag til fredag kl. 9.00-16.00 | Log på<br>EURONEXT SECURITIES<br>Log på med VP-ID<br>Sådan opretter du dit VP-ID<br>Ny bruger/ny aktiveringskode<br>Glemt brugernavn eller kodeord |

Klik på 'Bestil aktiveringskode'.

| Kim Test Jensen (ktj@test.dk)                   |                                                                                                    | Spørgsmål og svar   Log af                                                                                                    |
|-------------------------------------------------|----------------------------------------------------------------------------------------------------|----------------------------------------------------------------------------------------------------|
| Forside                                         | Hvordan opretter jeg et VP-ID?                                                                                                    | Brug for hjælp                                                                                                    |
| Fuldmagt/Brevstemme<br>Min profil<br>Beholdning | For at oprette dt VP-ID skal du bruge en aktivering skode. Aktiveringskoden skal benyttes til at<br>oprette dit VP-ID, første gang du logger på investorPortalen.<br>Bestil aktiveringskode<br>Aktiveringskoden bliver sendt til den adresse, der er registreret på depotet i ejerbogen.<br>Når du har modtaget aktiveringskoden, skal du oprette dit VP-ID ved at danne brugernavn og<br>kodeord. | Har du brug for hjælp, klik<br>på <u>Spørgsmål og svar</u> .<br>Du kan også kontakte Euronext<br>Securities:<br>Telefon<br>43 58 88 66<br>Mandag - fredag<br>(fra kl. 09.00 til kl. 16.00)<br>E-mail<br><u>CPH-investor@euronext.com</u> |

Vælg om du ønsker at benytte CPR/CVR-nummer eller VP-referencenummer, udfyld dine informationer og tryk 'Bestil'.

| reide (Log på)   | Bestil aktiveringskode                                                            |                                                               |
|------------------|-----------------------------------------------------------------------------------|---------------------------------------------------------------|
| Forside (Log pa) | Indtast dit CPR/CVR-nummer og postnummer eller indtast dit VP-referencenummer.    | Brug for hjælp                                                |
|                  |                                                                                   | Har du brug for hjælp, klik                                   |
|                  | O Benyt CPR/CVR-nummer                                                            | pa <u>⊳pørgsmai og svar</u> .                                 |
|                  | Benyt VP-referencenummer                                                          | Securities:                                                   |
|                  | Angiv VP-referencenummer                                                          | Telefon                                                       |
|                  | VP-referencenummer                                                                | 43 56 66 66<br>Mandag - fredag<br>(fra ki 09 00 til ki 16 00) |
|                  | VP-referencenummeret bliver af de fleste pengeinstitutter oplyst på depotaftalen. | (ira ki. 05.00 iir ki. 10.00)                                 |
|                  |                                                                                   | CPH-invc_tor@euronext.com                                     |

Af sikkerhedsmæssige årsager bliver din aktiveringskode sendt til dig med posten til den adresse, du har registreret hos din depotbank.

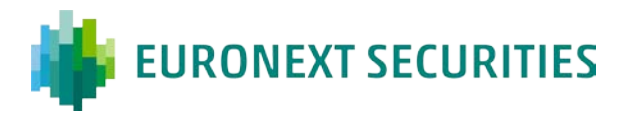

## 2. NÅR DU HAR MODTAGET DIN AKTIVERINGSKODE:

Når du har modtaget din aktiveringskode, skal dit VP-ID oprettes. Det er et login, du fremadrettet kan bruge, hver gang du vil foretage dig noget på InvestorPortalen.

Klik på linket 'Ny bruger/ny aktiveringskode'.

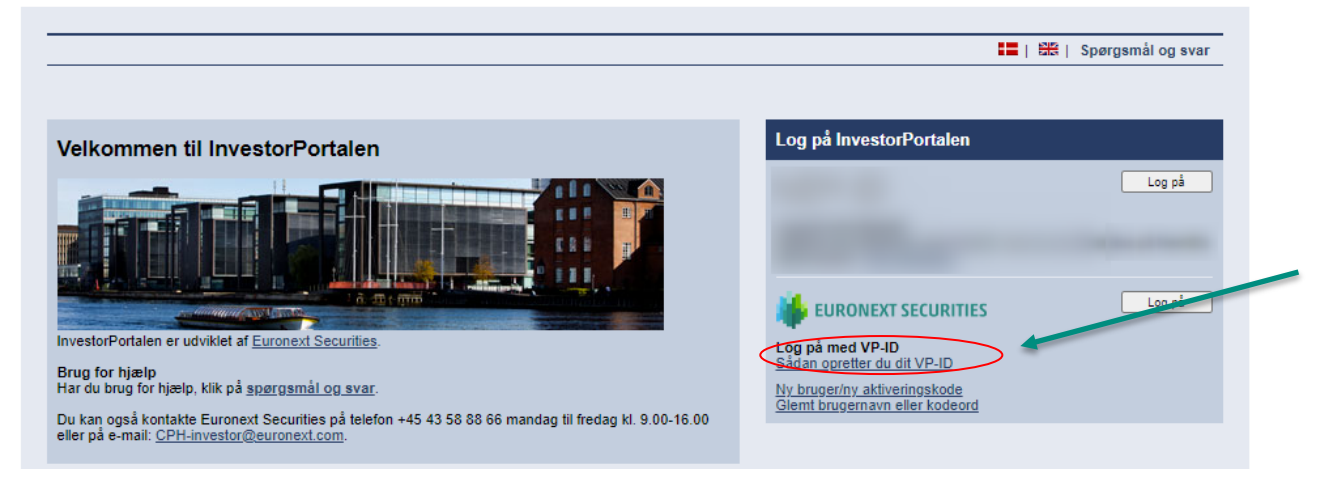

Vælg, om du ønsker at benytte CPR/CVR-nummer eller VP-referencenummer. Indtast informationer samt din aktiveringskode, som du har modtaget per brev. Tryk 'Næste'.

| Fornido (Log på) | Opret VP-ID                                                                                                    |                                                                                                    |
|------------------|----------------------------------------------------------------------------------------------------|----------------------------------------------------------------------------------------------------|
| Forside (Log på) | Jeg har modtaget min aktiveringskode<br>Indtast CPR/CVR-nummer og postnummer eller dit VP-referencenummer efterfulgt af din<br>aktiveringskode.<br>Har du ikke et dansk CPR-nummer, <u>skal</u> VP-referencenummer benyttes.<br>Vær opmærksom på, at det samme VP-ID skal benyttes til alle selskaber. | Brug for hjælp<br>Har du brug for hjælp, klik<br>på <u>Spergsmål og svar</u> .<br>Du kan også kontakte Euronext<br>Securities: |
|                  | Klik her, hvis du har modtaget aktiveringskode til at genåbne dit spærrede VP-ID.<br>Du kan bestille en aktiveringskode her.                                                                                                    | Telefon<br>43 58 88 66<br>Mandag - fredag<br>(fra kl. 09.00 til kl. 16.00)                                                     |
|                  | Benyt CPR/CVR-nummer     Benyt VP-referencenummer     Angiv VP-referencenummer     VP-referencenummer                                                                                                    | CPH-investor@euronext.com                                                                                                    |
|                  | VP-referencenummeret bliver af de fleste pengeinstitutter oplyst på depotaftalen. Angiv aktiveringskode Aktiveringskode                                                                                                    |                                                                                                    |
|                  | Næste >                                                                                                    |                                                                                                    |

Vælg et unikt brugernavn. Kodeordet skal være minimum otte karakterer og indeholde både tal og bogstaver. Tryk 'Opret'.

| Fornida (Log pắ) | Opret VP-ID                                                                          |                                                              |
|------------------|--------------------------------------------------------------------------------------|--------------------------------------------------------------|
|                  | Her bestemmer du, hvilket brugemaun og kodeord du gneker at bruge                    | Brug for hjælp                                               |
|                  | Dit kedeord skal være på minimum otte karakterer og indeholde både bogstaver og tal. | Har du brug for hjælp, klik<br>på <u>Spørgsmål og svar</u> . |
|                  | Kodeord                                                                              | Du kan også kontakte Europoxt<br>Securities:                 |
|                  | Gentag kodeord Opret                                                                 | 43 58 88 66<br>Mandag - fredag                               |
|                  |                                                                                      | E-mail<br>CPH-investor@euronext.com                          |
|                  |                                                                                      |                                                              |

Dit VP-ID er nu oprettet og du kan logge på InvestorPortalen.